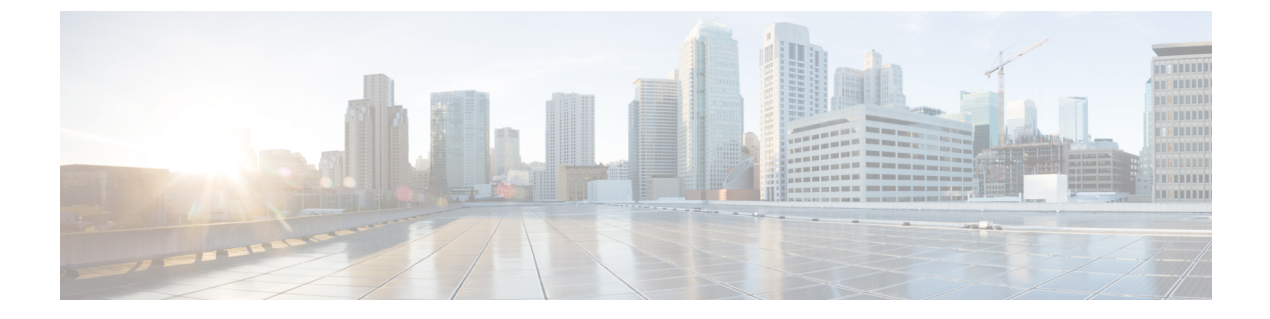

# システム イベント ログ

- ・システムイベントログ (1ページ)
- •各サーバのシステムイベントログの表示 (2ページ)
- ・シャーシ内のサーバのシステムイベントログの表示 (2ページ)
- SEL ポリシーの設定 (2ページ)
- ・システムイベントログの1つ以上のエントリのコピー (5ページ)
- ・システムイベントログの印刷 (5ページ)
- ・システムイベントログのリフレッシュ (6ページ)
- システムイベントログの手動バックアップ(6ページ)
- ・システムイベントログの手動クリア (7ページ)

### システム イベント ログ

システムイベントログ(SEL)は、NVRAM内のCIMCに存在します。SELは、システム正 常性に関するトラブルシューティングのために使用されます。過不足電圧のインスタンス、温 度イベント、ファンイベント、BIOSイベントなど、ほとんどのサーバ関連イベントが記録さ れます。SELによってサポートされるイベントのタイプには、BIOSイベント、メモリユニッ トイベント、プロセッサイベント、およびマザーボードイベントが含まれます。

SEL ログは SEL ログ ポリシーに従って CIMC NVRAM に保存されます。SEL ログを定期的に ダウンロードしてクリアすることがベストプラクティスです。SEL ファイルのサイズは約40KB で、ファイルがいっぱいになるとそれ以上イベントを記録できません。新たなイベントを記録 できるようにするには、ファイルの中身をクリアする必要があります。

SEL ポリシーを使用して、SEL をリモート サーバにバックアップできます。また、必要に応じて、バックアップ操作後に SEL をクリアすることもできます。バックアップ操作は、特定のアクションに基づいて起動するか、定期的に実行されるように設定できます。SELのバックアップやクリアは、手動で行うこともできます。

バックアップファイルは、自動的に生成されます。ファイル名の形式は sel-SystemName-ChassisID-ServerID-ServerSerialNumber-Timestampです。

たとえば、sel-UCS-A-ch01-serv01-QCI12522939-20091121160736という名前になります。

### 各サーバのシステム イベント ログの表示

#### 手順

- ステップ1 [ナビゲーション]ペインで、[機器]をクリックします。
- ステップ2 [機器(Equipment)]>[シャーシ(Chassis)]>[シャーシ番号(Chassis Number)]>[サーバ (Servers)]の順に展開します。
- ステップ3 システムイベントログを表示するサーバをクリックします。
- ステップ4 [Work] ペインの [SEL Logs] タブをクリックします。

Cisco UCS Manager はサーバのシステム イベント ログを取得し、イベントのリストを表示します。

### シャーシ内のサーバのシステム イベント ログの表示

#### 手順

- ステップ1 [ナビゲーション]ペインで、[機器]をクリックします。
- ステップ2 [Equipment] タブで、[Equipment] > [Chassis] > [Chassis\_Name] を展開します。
- ステップ3 [Work] ペインの [SEL Logs] タブをクリックします。

Cisco UCS Manager はサーバのシステムイベントログを取得し、イベントのリストを表示します。

ステップ4 [Server] テーブルで、システムイベントログを表示するサーバを選択します。

Cisco UCS Manager はサーバのシステム イベント ログを取得し、イベントのリストを表示します。

### SEL ポリシーの設定

手順

ステップ1 [ナビゲーション]ペインで、[機器]をクリックします。

- ステップ2 [機器] ノードをクリックします。
- ステップ3 [Work] ペインの [Policies] タブをクリックします。
- ステップ4 [SEL Policy] サブタブをクリックします。
- **ステップ5** (任意) [General] 領域で、[Description] フィールドにポリシーの説明を入力します。 この領域の他のフィールドは読み取り専用です。
- **ステップ6** [Backup Configuration] 領域で、次のフィールドに値を入力します。

| 名前                          | 説明                                                                                                    |
|-----------------------------|----------------------------------------------------------------------------------------------------|
| [プロトコル (Protocol)]<br>フィールド | リモート サーバとの通信時に使用するプロトコル。次のいず<br>れかになります。<br>・FTP                                                                                                    |
|                             | • TFTP                                                                                                    |
|                             | • SCP                                                                                                    |
|                             | ・ステップ                                                                                                    |
|                             | • [USB A] : ファブリック インターコネクト A に挿入された USB ドライブ。                                                                                                    |
|                             | このオプションは特定のシステム設定でのみ使用できま<br>す。                                                                                                    |
|                             | • [USB B] : ファブリック インターコネクト B に挿入され<br>た USB ドライブ。                                                                                                    |
|                             | このオプションは特定のシステム設定でのみ使用できま<br>す。                                                                                                    |
| [Hostname] フィールド            | <ul> <li>バックアップ設定が存在する場所のサーバのホスト名または</li> <li>IP アドレス。 IPv4 や IPv6 アドレスではなくホスト名を使用<br/>する場合、DNS サーバを設定する必要があります。Cisco UCS<br/>ドメイン が Cisco UCS Central に登録されていないか、または<br/>DNS 管理が [ローカル (local)]に設定されている場合は、</li> <li>Cisco UCS Managerで DNS サーバを設定します。Cisco UCS ド<br/>メイン が Cisco UCS Central に登録されていて、DNS 管理が<br/>[グローバル (global)]に設定されている場合は、Cisco UCS ド</li> <li>マーバル (global)]に設定されている場合は、Cisco UCS Central で DNS サーバを設定します。</li> <li>(注) バックアップ ファイルの名前は、Cisco UCS に<br/>よって生成されます。名前は次の形式になります。</li> <li>sel-system-name-chchassis-id-<br/>servblade-id-blade-serial<br/>-timestamp</li> </ul> |

I

| 名前                               | 説明                                                                                                    |
|----------------------------------|----------------------------------------------------------------------------------------------------|
| [Remote Path] フィールド              | 必要に応じて、リモート サーバ上のファイルの絶対パスを指<br>定します。                                                                        |
|                                  | SCP を使用する場合、絶対パスは常に必要です。他のプロト<br>コルを使用する場合は、ファイルがデフォルトのダウンロー                                                 |
|                                  | ドフォルダにあれば、リモートパスを指定する必要はありま                                                                                  |
|                                  | せん。ファイルサーハの設定方法の詳細については、システム管理者に問い合わせてください。                                                                  |
| [Backup Interval] ドロップダウ<br>ンリスト | 自動バックアップ間の待機時間。次のいずれかになります。                                                                                  |
|                                  | • Never:自動 SEL データ バックアップを実行しません。                                                                            |
|                                  | • 1 Hour                                                                                                    |
|                                  | • 2 Hours                                                                                                    |
|                                  | •4時間                                                                                                    |
|                                  | • 8 Hours                                                                                                    |
|                                  | • [24 Hours]                                                                                                 |
|                                  | • 1 Week                                                                                                    |
|                                  | • 1 Month                                                                                                    |
|                                  | <ul> <li>(注) システムによって自動バックアップを作成する場合は、[Action] オプション ボックス内の [Timer] チェックボックスがオンになっていることを確認してください。</li> </ul> |
| [Format] フィールド                   | バックアップ ファイルに使用する形式。次のいずれかになり<br>ます。                                                                          |
|                                  | • Ascii                                                                                                    |
|                                  | •2 進数                                                                                                    |
| [Clear on Backup] チェックボッ<br>クス   | オンにすると、Cisco UCSは、バックアップが完了した後に、<br>すべてのシステム イベント ログをクリアします。                                                 |
| [ユーザ (User) ]フィールド               | システムがリモート サーバへのログインに使用する必要のあ<br>るユーザ名。プロトコルが TFTP の場合、このフィールドは<br>適用されません。                                   |
| [パスワード (Password)]<br>フィールド      | リモートサーバのユーザ名のパスワード。プロトコルがTFTP<br>の場合、このフィールドは適用されません。                                                        |

| 名前                        | 説明                                                                                                    |
|---------------------------|----------------------------------------------------------------------------------------------------|
| [Action] チェックボックス         | オンにした各ボックスでは、イベントが発生したときに、シ<br>ステムは SEL のバックアップを作成します。                                                                            |
|                           | • [Log Full]:ログが許容される最大サイズに到達。                                                                                                    |
|                           | <ul> <li>[On Change of Association]: サーバとそのサービス プロファイルの間のアソシエーションが変化。</li> <li>[On Clear]: システム イベント ログがユーザによって手動でクリア。</li> </ul> |
|                           | • [Timer]: [Backup Interval] ドロップダウンリストで指定された時間間隔に到達。                                                                             |
| [Reset Configuration] ボタン | バックグラウンドの設定情報をリセットするには、このボタ<br>ンをクリックします。                                                                                         |

ステップ7 [Save Changes]をクリックします。

## システム イベント ログの1つ以上のエントリのコピー

このタスクでは、サーバまたはシャーシの [SEL Logs] タブで、サーバのシステム イベント ロ グが表示されていることを前提にしています。

手順

- ステップ1 Cisco UCS Manager GUI によって [SEL Logs] タブにシステム インベントが表示されたら、マウ スを使用して、システムイベントログからコピーするエントリ(複数可)を強調表示します。
- ステップ2 Copy をクリックして、強調表示されたテキストをクリップボードにコピーします。
- ステップ3 強調表示されたテキストをテキストエディタまたは他のドキュメントに貼り付けます。

### システム イベント ログの印刷

このタスクでは、サーバまたはシャーシの [SEL Logs] タブで、サーバのシステム イベント ロ グが表示されていることを前提にしています。

#### 手順

- **ステップ1** Cisco UCS Manager GUI によって [SEL Logs] タブにシステム イベント ログが表示されたら、 [**Print**] をクリックします。
- ステップ2 [Print] ダイアログボックス で、次の手順を実行します。
  - a) (任意) デフォルトプリンタ、あるいはその他の任意のフィールドまたはオプションを 修正します。
  - b) [Print] をクリックします。

# システム イベント ログのリフレッシュ

このタスクでは、サーバまたはシャーシの [SEL Logs] タブで、サーバのシステム イベント ロ グが表示されていることを前提にしています。

#### 手順

Cisco UCS Manager GUI によって [SEL Logs] タブにシステム イベント ログが表示されたら、 [**Refresh**] をクリックします。

Cisco UCS Manager はサーバのシステムイベントログを取得し、アップデートされたイベント のリストを表示します。

## システム イベント ログの手動バックアップ

このタスクでは、サーバまたはシャーシの [SEL Logs] タブで、サーバのシステム イベント ロ グが表示されていることを前提にしています。

#### 始める前に

システムイベントログポリシーを設定します。手動によるバックアップ操作では、システムイベントログポリシーで設定されたリモート宛先を使用します。

#### 手順

Cisco UCS Manager GUI によって [SEL Logs] タブにシステム イベント ログが表示されたら、 [[Backup]] をクリックします。 Cisco UCS Manager は、SEL ポリシーで指定された場所にシステム イベント ログをバックアップします。

### システム イベント ログの手動クリア

このタスクでは、サーバまたはシャーシの [SEL Logs] タブで、サーバのシステム イベント ロ グが表示されていることを前提にしています。

#### 手順

Cisco UCS Manager GUI によって [SEL Logs] タブにシステム イベント ログが表示されたら、 [Clear] をクリックします。

(注) SEL ポリシーの [Action] オプション ボックスで [Clear] がイネーブルになっている と、この処理によって自動バックアップが実行されます。 I

翻訳について

このドキュメントは、米国シスコ発行ドキュメントの参考和訳です。リンク情報につきましては 、日本語版掲載時点で、英語版にアップデートがあり、リンク先のページが移動/変更されている 場合がありますことをご了承ください。あくまでも参考和訳となりますので、正式な内容につい ては米国サイトのドキュメントを参照ください。